## Linux

## Installatron backups wegschrijven naar Mihos.net Cloud Storage

Volg onderstaande stappen om Installatron te configureren backups weg te schrijven naar een Mihos.net Cloud Storage account.

- 1. Login op Plesk of DirectAdmin en ga naar Installatron Administration.
- 2. Onder **Backups**, ga naar **Locations**.
- 3. Klik op Add Backup Location.
- 4. Kies bij Protocol voor FTPS with TLS of SFTP.

5. Geef bij server, username en password de gegevens op van het Mihos.net Cloud Storage account.

- 6. Geef bij Path op: /drive
- 7. Klik op Save All.

8. Schakel backups op Local Storage nu uit. Onder **Preconfigured Locations**, haal het **vinkje weg bij Local Server**. Klik op **Save All**.

Unieke FAQ ID: #1199 Auteur: Erik Laatst bijgewerkt:2019-07-09 12:37